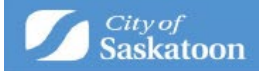

# **Applying for an Address Change**

Welcome to the online process to request an Address Change. Below are step by step instructions on how to set up your ePermitting profile and apply for an address change.

Access ePermitting by navigating to saskatoon.ca/epermitting

Click "here" under Sign On and then "create account" to register. If you have an existing utility or ePermitting account, click "Sign On" to sign into your profile.

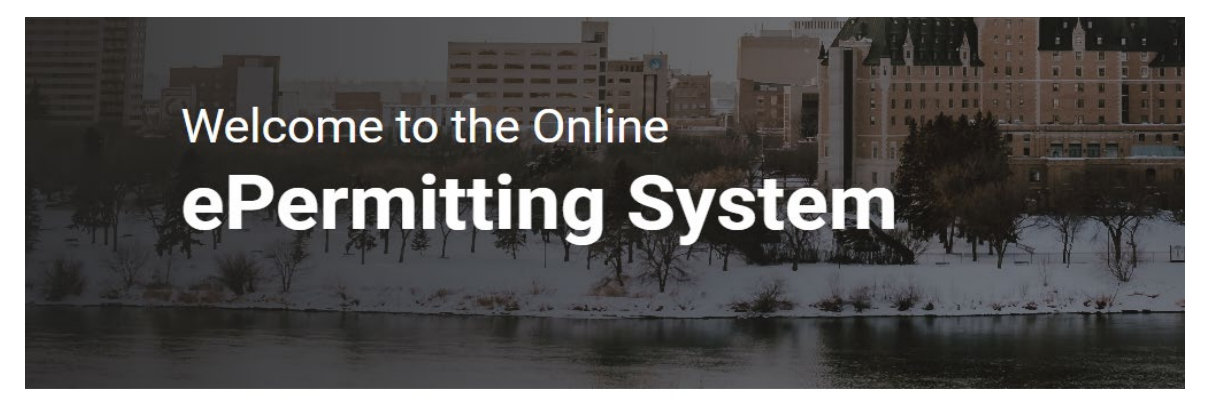

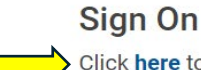

Click <u>here</u> to sign on to Saskatoon.ca or to register an account.

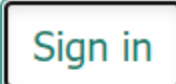

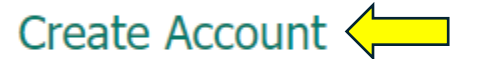

Forgot your password?

Forgot your username?

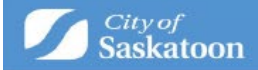

Please fill in all the boxes that have the red asterisk

| *Desired Usernam     | e:                       |                    |                |
|----------------------|--------------------------|--------------------|----------------|
| *Email Address:      |                          |                    |                |
| * Confirm Email:     |                          |                    |                |
| *Password:           |                          |                    |                |
| Your password must c | ontain at least on<br>d: | e capital letter a | nd one number. |
| *First Name:         |                          |                    |                |
| Middle Name:         |                          |                    |                |
| *Last Name:          |                          |                    |                |
| Company Name:        |                          |                    |                |
| Create Account       | 7                        |                    |                |

Once you have created your account, an activation email will be sent to the email address you used. Please find that email and activate your account. You may then go back to the main page (link above) and sign in.

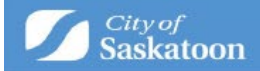

The next screen will bring you to your home page. You must finish setting up your profile before you can request a PID. Click the word "profile" in the red banner at the top of the page and fill in all boxes that have a red asterisk.

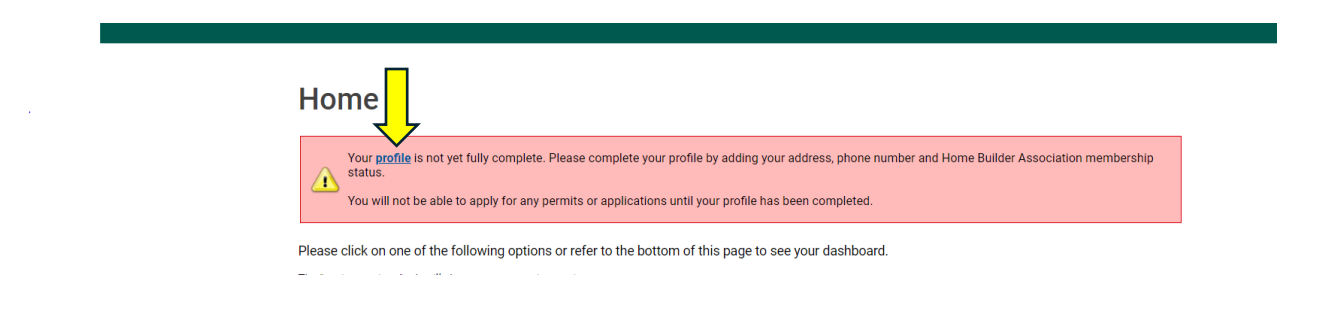

To avoid any errors, please make sure you check the box on the right that says "primary" under your mailing address, select mobile phone when entering your phone number.

Now that your profile has been completed, you can apply for an Address Change by clicking the blue link on your home screen.

| Home                                                                                                    |                                                                         |                                            |                     |
|----------------------------------------------------------------------------------------------------|-------------------------------------------------------------------------|--------------------------------------------|---------------------|
| Please click on one of the following optic                                                                                                    | ons or refer to the bottom of this page                                 | to see your dashboard.                     |                     |
| The "my inspections" tab will show your current<br>The "my activities" tab will show permits at all s<br>The "my projects" tab will show projects that you | inspections.<br>tatuses.<br>u create which can contain multiple permits | These same permits will be shown on the "r | ny activities" tab. |
| Permits                                                                                                    | inquiries Inquiries                                                     | Business Licenses                          | ➡ Complaints        |
|                                                                                                    | Address Change                                                          | Planning Approvals                         |                     |
| F                                                                                                    | Property Info. Disclosure                                               |                                            |                     |
|                                                                                                    | -                                                                       | _                                          |                     |

Once an application is initiated, it can be found under the "My Activities" tab, as shown below. The status of the application will stay in "Draft" status, until the application is submitted. The application status will progress to "Submitted" to "In Adjudication" to "Recordation". "In Adjudication", means the application is under review, and "Recordation" means the application for an address change was approved. The applicant will receive a letter from the City of Saskatoon via email, which will confirm the new address. The letter is also sent to every other organization involved in an address change process.

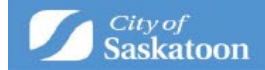

### Home

Please click on one of the following options or refer to the bottom of this page to see your dashboard. The "my inspections" tab will show your current inspections. The "my activities" tab will show permits at all statuses The "my projects" tab will show projects that you create which can contain multiple permits. These same permits will be shown on the "my activities" tab. Permits Planning Approvals Complaints Inquiries Address Change **Business Licenses** Property Info. Disclosure For Applications and Permits Submitted Prior to March 1, 2022 **Book an Inspection Review Application** MY INSPECTIONS **MY ACTIVITIES** MY PROJECTS MY BUSINESSES Show more... Organized by date of last activity. Click on a specific row to open details for each activity or click "show more..." for a longer list. Created Date Submitted Date File Number Location Status Description Туре Address Change Request AC-2024-000014 123 My House Submitted Apr 8, 2024

# What happens if my application is incomplete?

If an application is incomplete, the status will change to "Application Incomplete", as shown below.

### Home

Please click on one of the following options or refer to the bottom of this page to see your dashboard.

| The "my inspections" tab will show y<br>The "my activities" tab will show per<br>The "my projects" tab will show proj | your current inspectio<br>rmits at all statuses.<br>jects that you create v | ns.<br>vhich can contain multi        | ple permits. These same per  | mits will be shown on the | "my activities" | " tab.            |                   |
|----------------------------------------------------------------------------------------------------|-----------------------------------------------------------------------------|---------------------------------------|------------------------------|---------------------------|-----------------|-------------------|-------------------|
| Permits                                                                                                    | <b>_</b>                                                                    | Inquiries                             | Plan                         | ning Approvals            | $\Rightarrow$   | <b>Complaints</b> |                   |
|                                                                                                    | <b>_</b>                                                                    | Address Change                        | 📄 Busir                      | ness Licenses             |                 |                   |                   |
|                                                                                                    | <b></b>                                                                     | Property Info. Disclos                | sure                         |                           |                 |                   |                   |
| For Applications and F<br>Book an Ins<br>MY INSPECTIONS                                                               | Permits Submitted I<br>pection Review<br>MY ACT                             | Prior to March 1, 2023<br>Application | 2<br>MY PROJECTS             | MY BUSINES                | SES             |                   |                   |
| Show more<br>Organized by date of last activity. Cl                                                                   | ick on a specific row t                                                     | o open details for each               | activity or click "show more | " for a longer list.      |                 |                   |                   |
| Туре                                                                                                    | File Number                                                                 | Location                              | Status                       | Description               |                 | Created Date      | Submitted<br>Date |
|                                                                                                    |                                                                             |                                       | Application                  |                           |                 |                   |                   |

To view the additional information needed for application completion, click on the application to open the workflow to view the comments. Click "Next" to add the missing information to the workflow and re-submit the application by selecting "Re-Submit Application".

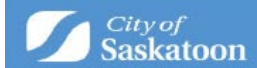

# W Address Change Request AC-2024-000014 (Application Incomplete)

# The submitted application package is considered incomplete. Please review items detailed under Additional Information Needed For Application Completion

For Building Permits, Building Standards may cancel the application if information required to continue processing is not submitted within 180 calendar days. Press the "Next" button to enter the information.

#### ADDITIONAL INFORMATION NEEDED FOR APPLICATION COMPLETION

Please provide proof of current ownership

Next

Screen ID: 1010377